# **BAB IV**

# HASIL DAN PEMBAHASAN

#### 4.1 Penggunaan Database

*Database* merupakan komponen utama yang penting dalam sistem informasi. *Database* yang digunakan adalah MySQL dengan nama *database showroom* yang didalamnya berisi 10 tabel, yaitu : tabel admin, tabel gambar, tabel kilometer, tabel merk, tabel mobil, tabel model, tabel pesan, tabel tipe, tabel transmisi, dan tabel varian.

#### 4.1.1 Tabel Admin

```
CREATE TABLE `Admin` (
  `id` int(11) NOT NULL AUTO_INCREMENT,
  `nama` varchar(30) DEFAULT NULL,
  `username` varchar(30) DEFAULT NULL,
  `password` varchar(60) DEFAULT NULL,
  PRIMARY KEY (`id`)
) ENGINE=InnoDB AUTO_INCREMENT=2 DEFAULT CHARSET=utf8;
```

| # | Name     | Туре        | Collation       | Attributes | Null | Default | Comments | Extra          | Action   |        |        |
|---|----------|-------------|-----------------|------------|------|---------|----------|----------------|----------|--------|--------|
| 1 | id 🔑     | int(11)     |                 |            | No   | None    |          | AUTO_INCREMENT | 🥜 Change | 🖨 Drop | ▼ More |
| 2 | nama     | varchar(30) | utf8_general_ci |            | Yes  | NULL    |          |                | 🥔 Change | 😂 Drop | ▼ More |
| 3 | username | varchar(30) | utf8_general_ci |            | Yes  | NULL    |          |                | 🥔 Change | 😂 Drop | ▼ More |
| 4 | password | varchar(60) | utf8_general_ci |            | Yes  | NULL    |          |                | 🥜 Change | 😂 Drop | ▼ More |

#### Gambar 4.1 Tabel Admin

Gambar 4.1 adalah hasil dari eksekusi query untuk tabel admin.

### 4.1.2 Tabel Gambar

```
CREATE TABLE `Gambar` (
  `id` int(11) NOT NULL AUTO_INCREMENT,
  `image` varchar(255) DEFAULT NULL,
  `mobil` int(11) DEFAULT NULL,
  PRIMARY KEY (`id`),
  KEY `fk_mobil` (`mobil`),
  CONSTRAINT `fk_mobil` FOREIGN KEY (`mobil`) REFERENCES
 `Mobil`(`id`) ON DELETE CASCADE ON UPDATE CASCADE
) ENGINE=InnoDB AUTO INCREMENT=17 DEFAULT CHARSET=utf8;
```

| # | Name    | Туре         | Collation       | Attributes | Null | Default | Comments | Extra |           | Action   |        |            |      |
|---|---------|--------------|-----------------|------------|------|---------|----------|-------|-----------|----------|--------|------------|------|
| 1 | id 🔌    | int(11)      |                 |            | No   | None    |          | AUTO_ | INCREMENT | 🥜 Change | 🖨 Drop | ▼ M        | lore |
| 2 | image   | varchar(255) | utf8_general_ci |            | Yes  | NULL    |          |       |           | 🥜 Change | 😂 Drop | <b>▼</b> M | lore |
| 3 | mobil 🔎 | int(11)      |                 |            | Yes  | NULL    |          |       |           | 🥜 Change | 🔵 Drop | ₹ M        | lore |

Gambar 4.2 Tabel Gambar

Gambar 4.2 adalah hasil dari eksekusi query untuk tabel gambar.

```
4.1.3 Tabel Kilometer
CREATE TABLE `Kilometer` (
   `id` int(11) NOT NULL AUTO_INCREMENT,
   `nama` varchar(30) DEFAULT NULL,
   PRIMARY KEY (`id`)
) ENGINE=InnoDB AUTO_INCREMENT=2 DEFAULT CHARSET=utf8;
# Name Type Collation Attributes Null Default Comments Extra Action
# Name Type Collation Attributes Null Default Comments Extra Action
# Name Type Collation Attributes Null Default Comments Extra Action
1 id  int(11) No None AUTO_INCREMENT & Change © Drop ▼ More
2 nama varchar(30) utf8_general_ci Yes NULL
```

Gambar 4.3 Tabel Kilometer

Gambar 4.3 adalah hasil dari eksekusi query untuk tabel kilometer.

#### Gambar 4. 4 Tabel Merk

Gambar 4.4 adalah hasil dari eksekusi query untuk tabel merk.

```
4.1.5 Tabel Mobil
CREATE TABLE `Mobil` (
    `id` int(11) NOT NULL AUTO_INCREMENT,
    `judul` varchar(30) DEFAULT NULL,
```

```
`kondisi` enum('Baru','Standard','Tidak Standard') DEFAULT
NULL,
  `merk` int(11) DEFAULT NULL,
  `model` int(11) DEFAULT NULL,
  `varian` int(11) DEFAULT NULL,
  `tipe` int(11) DEFAULT NULL,
  `tahun` char(4) DEFAULT NULL,
  `cakupan_mesin` char(5) DEFAULT NULL,
  `transmisi` int(11) DEFAULT NULL,
  `km` int(11) DEFAULT NULL,
  `deskripsi` text,
  `harga` int(11) DEFAULT NULL,
  `created_at` timestamp NOT NULL DEFAULT CURRENT_TIMESTAMP,
  `rekomendasi` tinyint(1) NOT NULL DEFAULT '0',
  `video` text NOT NULL,
  PRIMARY KEY (`id`),
  KEY `fk_merk` (`merk`),
KEY `fk_model` (`model`),
KEY `fk_varian` (`varian`),
KEY `fk_transmisi` (`transmisi`),
  KEY `fk_km` (`km`),
  KEY `fk_tipe` (`tipe`),
  CONSTRAINT `fk_km` FOREIGN KEY (`km`) REFERENCES
`Kilometer` (`id`) ON DELETE CASCADE ON UPDATE CASCADE,
  CONSTRAINT `fk merk` FOREIGN KEY (`merk`) REFERENCES `Merk`
(`id`) ON DELETE CASCADE ON UPDATE CASCADE,
  CONSTRAINT `fk model` FOREIGN KEY (`model`) REFERENCES
`Model` (`id`) ON DELETE CASCADE ON UPDATE CASCADE,
  CONSTRAINT `fk_tipe` FOREIGN KEY (`tipe`) REFERENCES `Tipe`
(`id`) ON DELETE CASCADE ON UPDATE CASCADE,
  CONSTRAINT `fk_transmisi` FOREIGN KEY (`transmisi`)
REFERENCES `Transmisi` (`id`) ON DELETE CASCADE ON UPDATE
CASCADE,
  CONSTRAINT `fk_varian` FOREIGN KEY (`varian`) REFERENCES
`Varian` (`id`) ON DELETE CASCADE ON UPDATE CASCADE
) ENGINE=InnoDB AUTO_INCREMENT=13 DEFAULT CHARSET=utf8;
```

| #  | Name          | Туре                                       | Collation       | Attributes | Null | Default           | Comments | Extra          | Action   |        |        |
|----|---------------|--------------------------------------------|-----------------|------------|------|-------------------|----------|----------------|----------|--------|--------|
| 1  | id 🔎          | int(11)                                    |                 |            | No   | None              |          | AUTO_INCREMENT | 🥜 Change | Drop   | 🗢 Wore |
| 2  | judul         | varchar(30)                                | utf8_general_ci |            | Yes  | NULL              |          |                | 🥜 Change | 😂 Drop | ▼ More |
| 3  | kondisi       | enum('Baru', 'Standard', 'Tidak Standard') | utf8_general_ci |            | Yes  | NULL              |          |                | 🥜 Change | 😂 Drop | ▼ More |
| 4  | merk 🔎        | int(11)                                    |                 |            | Yes  | NULL              |          |                | 🥜 Change | 😂 Drop | 🗢 More |
| 5  | model 🔊       | int(11)                                    |                 |            | Yes  | NULL              |          |                | 🥜 Change | 😂 Drop | ♥ More |
| 6  | varian 🔎      | int(11)                                    |                 |            | Yes  | NULL              |          |                | 🥜 Change | 😂 Drop | 🗢 More |
| 7  | tipe 🔎        | int(11)                                    |                 |            | Yes  | NULL              |          |                | 🥜 Change | 😂 Drop | 🗢 More |
| 8  | tahun         | char(4)                                    | utf8_general_ci |            | Yes  | NULL              |          |                | 🥜 Change | 😂 Drop | 🗢 More |
| 9  | cakupan_mesin | char(5)                                    | utf8_general_ci |            | Yes  | NULL              |          |                | 🥜 Change | Drop   | ▼ More |
| 10 | transmisi 🔎   | int(11)                                    |                 |            | Yes  | NULL              |          |                | 🥜 Change | 😂 Drop | ▼ More |
| 11 | km 🔎          | int(11)                                    |                 |            | Yes  | NULL              |          |                | 🥜 Change | 😂 Drop | ♥ More |
| 12 | deskripsi     | text                                       | utf8_general_ci |            | Yes  | NULL              |          |                | 🥜 Change | 😂 Drop | ♥ More |
| 13 | harga         | int(11)                                    |                 |            | Yes  | NULL              |          |                | 🥜 Change | 😂 Drop | 🗢 More |
| 14 | created_at    | timestamp                                  |                 |            | No   | CURRENT_TIMESTAMP |          |                | 🥜 Change | 😂 Drop | 🗢 More |
| 15 | rekomendasi   | tinyint(1)                                 |                 |            | No   | 0                 |          |                | 🥜 Change | Drop   | ♥ More |
| 16 | video         | text                                       | utf8_general_ci |            | No   | None              |          |                | 🥜 Change | Drop   | ▼ More |

Gambar 4.5 Tabel Mobil

Gambar 4.5 adalah hasil dari eksekusi query untuk tabel mobil.

```
4.1.6 Tabel Model
CREATE TABLE `Model` (
   `id` int(11) NOT NULL AUTO_INCREMENT,
   `nama` varchar(30) DEFAULT NULL,
   `merk` int(11) DEFAULT NULL,
   PRIMARY KEY (`id`),
   KEY `fk_model_merk` (`merk`),
   CONSTRAINT `fk_model_merk` FOREIGN KEY (`merk`) REFERENCES
   `Merk` (`id`) ON DELETE CASCADE ON UPDATE CASCADE
   ) ENGINE=InnoDB AUTO_INCREMENT=3 DEFAULT CHARSET=utf8;
```

| # | Name   | Туре        | Collation       | Attributes | Null | Default | Comments | Extra          | Action   |        |        |
|---|--------|-------------|-----------------|------------|------|---------|----------|----------------|----------|--------|--------|
| 1 | id 🔑   | int(11)     |                 |            | No   | None    |          | AUTO_INCREMENT | 🥜 Change | Drop   | ▼ More |
| 2 | nama   | varchar(30) | utf8_general_ci |            | Yes  | NULL    |          |                | 🥜 Change | 😂 Drop | ▼ More |
| 3 | merk 🔎 | int(11)     |                 |            | Yes  | NULL    |          |                | 🥜 Change | Drop   | ▼ More |

Gambar 4.6 Tabel Model

Gambar 4.6 adalah hasil dari eksekusi query untuk tabel model.

```
4.1.7 Tabel Pesan
CREATE TABLE `Pesan` (
   `id` int(11) NOT NULL AUTO_INCREMENT,
   `nama` varchar(30) DEFAULT NULL,
   `email` varchar(30) DEFAULT NULL,
   `pesan` text,
   `created_at` timestamp NOT NULL DEFAULT CURRENT_TIMESTAMP,
   PRIMARY KEY (`id`),
   `phone` varchar(15) CHARSET=utf8 0
```

```
) ENGINE=InnoDB AUTO INCREMENT=2 DEFAULT CHARSET=utf8;
```

| # | Name       | Туре        | Collation       | Attributes | Null | Default           | Comments | Extra          | Action   |        |        |
|---|------------|-------------|-----------------|------------|------|-------------------|----------|----------------|----------|--------|--------|
| 1 | id 🔑       | int(11)     |                 |            | No   | None              |          | AUTO_INCREMENT | 🥜 Change | 😂 Drop | ➡ More |
| 2 | nama       | varchar(30) | utf8_general_ci |            | Yes  | NULL              |          |                | 🥜 Change | 😂 Drop | 🗢 More |
| 3 | email      | varchar(30) | utf8_general_ci |            | Yes  | NULL              |          |                | 🥜 Change | 🖨 Drop | 🗢 More |
| 4 | pesan      | text        | utf8_general_ci |            | Yes  | NULL              |          |                | 🥜 Change | 🔵 Drop | ▼ More |
| 5 | created_at | timestamp   |                 |            | No   | CURRENT_TIMESTAMP |          |                | 🥜 Change | 🔵 Drop | ➡ More |
| 6 | phone      | varchar(15) | utf8_general_ci |            | No   | None              |          |                | 🥜 Change | 😂 Drop | ▼ More |

### Gambar 4.7 Tabel Pesan

Gambar 4.7 adalah hasil dari eksekusi query untuk tabel pesan.

```
4.1.8 Tabel Tipe
CREATE TABLE `Tipe` (
    `id` int(11) NOT NULL AUTO_INCREMENT,
    `nama` varchar(100) DEFAULT NULL,
```

|   |      | PRI<br>) ENG | MARY KEY<br>INE=Inno[ | (`id`)<br>DB AUTC | )<br>)_IN | ICREM   | ENT=3 D  | EFAULT CHAR    | SET=utf8;       |        |
|---|------|--------------|-----------------------|-------------------|-----------|---------|----------|----------------|-----------------|--------|
| # | Name | Туре         | Collation             | Attributes        | Null      | Default | Comments | Extra          | Action          |        |
| 1 | id 🔑 | int(11)      |                       |                   | No        | None    |          | AUTO_INCREMENT | 🥜 Change 🤤 Drop | ▼ More |
| 2 | nama | varchar(30)  | utf8_general_ci       |                   | Yes       | NULL    |          |                | 🥜 Change 🥥 Drop | 🗢 More |

#### Gambar 4.8 Tabel Tipe

Gambar 4.8 adalah hasil dari eksekusi query untuk tabel tipe.

4.1.9 Tabel Transmisi

```
CREATE TABLE `Transmisi` (
  `id` int(11) NOT NULL AUTO_INCREMENT,
  `nama` varchar(255) DEFAULT NULL,
  PRIMARY KEY (`id`)
) ENGINE=InnoDB AUTO_INCREMENT=3 DEFAULT CHARSET=utf8;
```

| # | Name | Туре        | Collation       | Attributes | Null | Default | Comments | Extra          | Action                 |
|---|------|-------------|-----------------|------------|------|---------|----------|----------------|------------------------|
| 1 | id 🔑 | int(11)     |                 |            | No   | None    |          | AUTO_INCREMENT | 🥜 Change 🤤 Drop 🔻 More |
| 2 | nama | varchar(30) | utf8_general_ci |            | Yes  | NULL    |          |                | 🥜 Change 🥥 Drop 🔻 More |

Gambar 4.9 Tabel Transmisi

Gambar 4.9 adalah hasil dari eksekusi query untuk tabel transmisi.

4.1.10 Tabel Varian

```
CREATE TABLE `Varian` (
  `id` int(11) NOT NULL AUTO_INCREMENT,
  `nama` varchar(255) DEFAULT NULL,
  `model` int(11) DEFAULT NULL,
  PRIMARY KEY (`id`),
  KEY `fk_varian_model` (`model`),
  CONSTRAINT `fk_varian_model` FOREIGN KEY (`model`)
  REFERENCES `Model` (`id`) ON DELETE CASCADE ON UPDATE CASCADE
 ) ENGINE=InnoDB AUTO_INCREMENT=3 DEFAULT CHARSET=utf8;
```

| # | Name    | Туре        | Collation       | Attributes | Null | Default | Comments | Extra          | Action   |        |   |      |
|---|---------|-------------|-----------------|------------|------|---------|----------|----------------|----------|--------|---|------|
| 1 | id 🔑    | int(11)     |                 |            | No   | None    |          | AUTO_INCREMENT | 🥜 Change | 🖨 Drop | ▼ | More |
| 2 | nama    | varchar(30) | utf8_general_ci |            | Yes  | NULL    |          |                | 🥜 Change | 😂 Drop | ▼ | More |
| 3 | model 🔎 | int(11)     |                 |            | Yes  | NULL    |          |                | 🥜 Change | 🖨 Drop | ▼ | More |

Gambar 4. 10 Tabel Varian

Gambar 4.10 adalah hasil dari eksekusi query untuk tabel varian.

# 4.2 Implementasi User Interface

Hasil implementasi dari perancangan *user interface* yang telah dibuat dan diimplementasikan pada web Lampung Jaya Motor adalah :

#### 4.2.1 Tampilan Halaman Awal atau Beranda

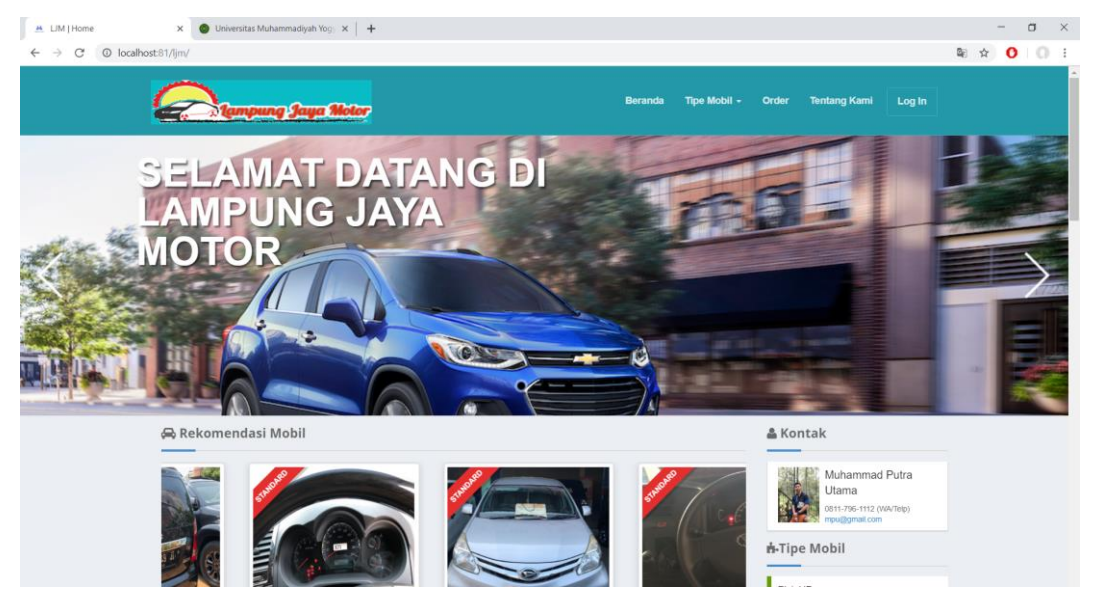

Gambar 4. 11 Halaman Awal atau Beranda

Gambar 4.11 merupakan tampilan awal ketika *website* dijalankan atau diakses oleh admin dan user.

### 4.2.2 Tampilan Halaman Tipe Mobil

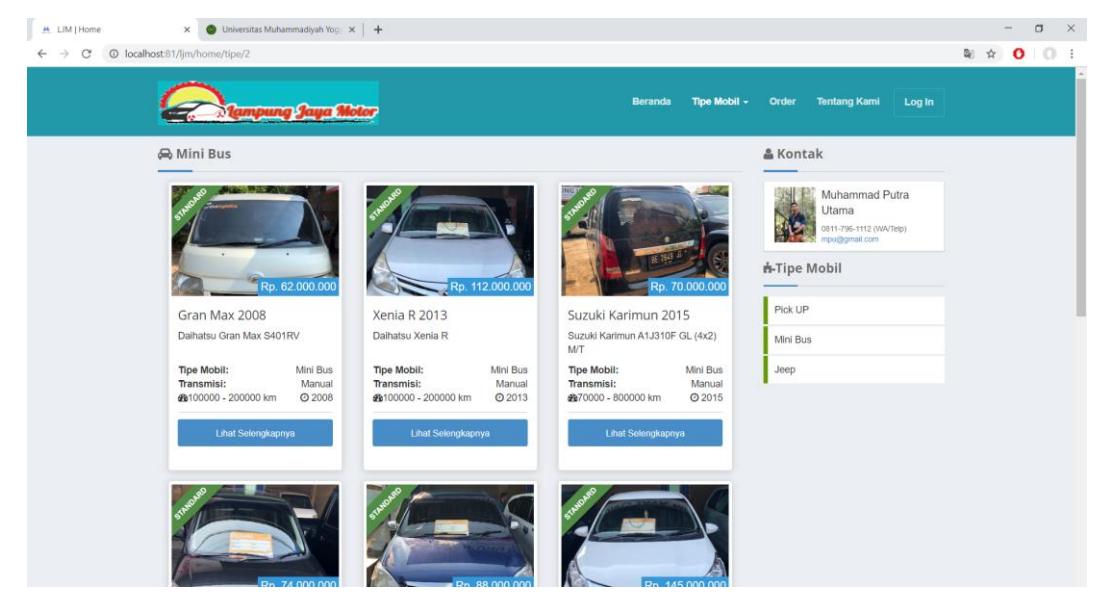

Gambar 4.12 Halaman Tipe Mobil

Gambar 4.12 merupakan tampilan halaman tipe mobil setelah user memilih tipe mobil yang ingin dilihat dari menu tipe mobil.

| 🚊 LIM   Home | × Oliversitas Muhammadiyah Yog): × +    |         |              |       |              |        |                | -   | σ | ×   |
|--------------|-----------------------------------------|---------|--------------|-------|--------------|--------|----------------|-----|---|-----|
| ← → C (0 loc | alhost:81/ljm/home/contact              |         |              |       |              |        | B <sub>€</sub> | ☆ ( | 0 | ) : |
|              | Contempung Jayo Motor                   | Beranda | Tipe Mobil - | Order | Tentang Kami | Log In |                |     |   |     |
|              | Order Mobil                             |         |              |       |              |        |                |     |   |     |
|              | Nama :                                  |         |              |       |              |        |                |     |   |     |
|              | Contoh : Nama                           |         |              |       |              |        |                |     |   |     |
|              | Email :                                 |         |              |       |              |        |                |     |   |     |
|              | Contoh : contoh@email.com               |         |              |       |              |        |                |     |   |     |
|              | Nomor Kontak :                          |         |              |       |              |        |                |     |   |     |
|              | Contoh : +628123456789                  |         |              |       |              |        |                |     |   |     |
|              | Kriteria Mobil                          |         |              |       |              |        |                |     |   |     |
|              | Tuliskan Kriteria Mobil yang Dlinginkan |         |              |       |              |        |                |     |   |     |
|              | Kirim Order                             |         |              |       |              |        |                |     |   |     |
|              |                                         |         |              |       |              |        |                |     |   |     |
|              | Informasi                               |         |              |       |              |        |                |     |   |     |
|              |                                         |         |              |       |              |        |                |     |   |     |

## 4.2.3 Tampilan Halaman Order

## Gambar 4. 13 Halaman Order Mobil

Gambar 4.13 merupakan halaman order yang dapat yang ditujukan untuk user.

User harus mengisi form yang ada untuk dapat mengirimkan ordernya.

### 4.2.4 Tampilan Halaman Tentang Kami

| 🐣 LIM   Home | 🗙 🚳 Universitas Muhammadiyah Yog 🗙 📔 🕂 |                                                                      |                                  |                 |             | - a | × |
|--------------|----------------------------------------|----------------------------------------------------------------------|----------------------------------|-----------------|-------------|-----|---|
|              | calhost:81/ljm/home/about              |                                                                      |                                  |                 |             |     | : |
|              | Company Says Sixter                    | Beranda                                                              | Tipe Mobil -                     | Order Tentang P | Cami Log In |     | • |
|              | Tentang Kami                           |                                                                      |                                  |                 |             |     |   |
|              |                                        | All mobil berjenis minibus. Seling<br>lannya sejerti jep; sedin jeku | dengan<br>p. dan Juga<br>menejah |                 |             |     |   |

## Gambar 4.14 Halaman Tentang Kami

Gambar 4.14 merupakan halaman tentang kami yang berisi sejarah dari *showroom* Lampung Jaya Motor.

| 4.2                                        | .5 Tampilan Ha                   | laman Login Admi         | n       |            |
|--------------------------------------------|----------------------------------|--------------------------|---------|------------|
| C Login Admin                              | × O Universitas Muhammadiyah Yog | ×   +                    |         | - a ×      |
| $\leftrightarrow$ $\rightarrow$ X (0 local | host:81/ljm/login                |                          |         | *) O I O I |
|                                            |                                  |                          |         |            |
|                                            |                                  |                          |         |            |
|                                            |                                  |                          |         |            |
|                                            |                                  |                          |         |            |
|                                            |                                  |                          |         |            |
|                                            |                                  | Login Adm                | nin     |            |
|                                            |                                  | Username                 |         |            |
|                                            |                                  |                          | ø       |            |
|                                            |                                  | Password                 |         |            |
|                                            |                                  |                          | Ø       |            |
|                                            |                                  | Login                    |         |            |
|                                            |                                  | Bukan admin ? Kembali ke | Beranda |            |
|                                            |                                  |                          |         |            |
|                                            |                                  |                          |         |            |
|                                            |                                  |                          |         |            |

Gambar 4.15 Halaman Login Admin

Gambar 4.15 merupakan halaman login yang ditujukan untuk admin. Login berfungsi untuk memberikan akses penuh kepada admin agar dapat mengelola data-data di web Lampung Jaya Motor. Untuk itu admin harus mengisi data *username* dan *password* dengan benar.

| C 0 localbost 81/lim/adr                                                                                                    | nin/mobil  | mauiyan tog) X           | web page | e aumin - Penelusur | mex ( +                 |           |           |                       |           | 5                  |                  |
|----------------------------------------------------------------------------------------------------|------------|--------------------------|----------|---------------------|-------------------------|-----------|-----------|-----------------------|-----------|--------------------|------------------|
| Name Databased Admini       N       Determination for the sector of the sector of the sector |            |                          |          |                     | Hello, Admir            |           |           |                       |           |                    |                  |
| aftar Mobil                                                                                                    | Mobil      |                          |          |                     |                         |           |           |                       |           | (+                 | Tambah Mob       |
| esan Masuk                                                                                                    | Daftar Mol | bil                      |          |                     |                         |           |           |                       |           |                    |                  |
| Data                                                                                                    | Show       | 10 • entri               | ies      |                     |                         |           |           |                       | Sear      | rch:               |                  |
| ierk Mobil                                                                                                    | No T       | Judul 14                 | Merk 1   | Model               | Varian 👌                | Transmisi | a Tahun a | Kilometer 1           | Kondisi 👘 | Harga 🕸            | Aksi 🎼           |
| odol Mobil<br>arian Mobil                                                                                                    | 1          | Kijang<br>Innova<br>2007 | Toyota   | Kijang<br>Innova    | 2.0 G M/T               | Manual    | 2007      | 100000 -<br>200000 km | Standard  | Rp.<br>123.000.000 | Terjual<br>Hapus |
|                                                                                                    | 2          | Fortuner<br>2014         | Toyota   | Fortuner            | 2.4 <mark>G M</mark> T  | Manual    | 2014      | 40000 -<br>50000 km   | Standard  | Rp.<br>321.000.000 | Terjual<br>Hapus |
|                                                                                                    | 3          | Calya<br>2018            | Toyota   | Calya               | 1.2 G M/T               | Manual    | 2018      | 20000 -<br>30000 km   | Standard  | Rp.<br>145.000.000 | Terjual<br>Hapus |
|                                                                                                    | 4          | Avanza<br>2008           | Toyota   | Avanza              | 1.3 G<br>GMMFJJ         | Manual    | 2008      | 100000 -<br>200000 km | Standard  | Rp.<br>88.000.000  | Terjual<br>Hapus |
|                                                                                                    | 5          | Karimun<br>2018          | Suzuki   | Karimun             | A1J310F GL<br>(4x2) M/T | Manual    | 2018      | 20000 -<br>30000 km   | Standard  | Rp.<br>74.000.000  | Torjual<br>Hapus |
|                                                                                                    | 6          | Carry<br>Pick Up         | Suzuki   | Carry               | ST-150                  | Manual    | 2018      | 30000 -               | Standard  | Rp.                | Terjual          |

4.2.6 Tampilan Halaman Daftar Mobil

Gambar 4. 16 Halaman Daftar Mobil

Gambar 4.16 merupakan halaman daftar mobil yang menampilkan daftar mobil yang sudah ada. Di halaman ini juga terdapat fitur untuk menambahkan mobil, update terjualnya mobil dan menghapus data mobil.

## 4.2.7 Tampilan Halaman Tambah Mobil

| 'Halaman Tambah Mobil 🗴 🖉 Universitas Muhammadiyah Yog; X   G web page admin - Penelusuran C X   🕂 |                                             |                      |  |
|----------------------------------------------------------------------------------------------------|---------------------------------------------|----------------------|--|
| ← → × © localhost:81/                                                                              | jm/admin/tambahmobil                        | © ☆ <mark>0</mark> : |  |
| Campung Jaya M                                                                                     | Lampung Jaya Motor                          | Hello, Admin 👻       |  |
| 🚔 Daftar Mobil                                                                                     | Tambah Mobil                                |                      |  |
| Pesan Masuk                                                                                        | Lengkapi semua form untuk menambahkan Mobil |                      |  |
| Master Data                                                                                        | Judul                                       |                      |  |
| Merk Mobil                                                                                         |                                             |                      |  |
| Model Mobil                                                                                        | Merk                                        |                      |  |
| Veries Nebil                                                                                       | Model                                       |                      |  |
|                                                                                                    | mouor                                       |                      |  |
|                                                                                                    | Varian                                      |                      |  |
|                                                                                                    |                                             |                      |  |
|                                                                                                    | Tipe                                        |                      |  |
|                                                                                                    | Pilih Tipo                                  | •                    |  |
|                                                                                                    | Transmisi                                   |                      |  |
|                                                                                                    | Pilh Ironsmisi<br>Vilemeter                 | •                    |  |
|                                                                                                    | Pilih Kilomotor                             |                      |  |
|                                                                                                    | Kondisi                                     |                      |  |
| sitting for malous oitheb in                                                                       |                                             |                      |  |

## Gambar 4. 17 Halaman Tambah Mobil

Gambar 4.17 merupakan halaman tambah mobil jika admin ingin menambahkan data mobil baru. Untuk melakukannya admin harus mengisi form untuk dapat menambahkan data mobil baru.

|      |                         | •                    |                        |                               |                             |                  |        |        |       |
|------|-------------------------|----------------------|------------------------|-------------------------------|-----------------------------|------------------|--------|--------|-------|
| 🕲 на | laman Dashboard Admin × | M UM   Home          | ×   💿 Universitas Mul  | iammadiyah Yog 🗙   G web page | admin - Penelusuran G ×   + |                  | -      | 0      |       |
| Q    | Sampung Jaya Notor      | Lompung Jay<br>Admin | a Motor                |                               |                             |                  | Helli  | o, Adm | ain ~ |
|      | Daftar Mobil            | Pesan M              | asuk                   |                               |                             |                  |        |        |       |
| =    | Orderan Masuk           | Daftar Pes           | an                     |                               |                             |                  |        |        |       |
| Mas  | ter Data                | Show                 | 10 • entries           |                               |                             | Search:          |        |        |       |
| (0)  | Merk Mobil              | No                   | 🏦 Nama Pelangan        | 14 Pesan                      | 14 Email                    | i e Phone        | >      | 74     |       |
| 0))  | Model Mobil             | 1                    | Maria Utami            | Honda Mobilio Hitc            | ım 2017 maria.utami29@g     | mail.com +628117 | 292909 |        |       |
| 80   | Varian Mobil            | Showin               | g   to   of   ontries  |                               |                             | Previous         | Nox    | đ      |       |
|      |                         | Copyright © 2018     | . All rights resorved. |                               |                             |                  |        |        |       |

4.2.8 Tampilan Halaman Orderan Masuk

![](_page_9_Figure_6.jpeg)

Gambar 4.18 merupakan halaman orderan yang masuk. Admin hanya dapat melihat data dan melakukan print dalam bentuk pdf dari orderan yang masuk.

| alaman Dashboard Admin 🛛 🗙 | M UM Home X O Uni           | versitas Muhammadiyah Yog 🗙 🛛 G web page admin | - Penelusuran © ×   + | - 0           |
|----------------------------|-----------------------------|------------------------------------------------|-----------------------|---------------|
| C                          | master/merk                 |                                                |                       | ± 0 0         |
| Lampung Jaya Motor         | Lampung Jaya Motor Admin    |                                                |                       | Hello, Admin  |
| Daftar Mobil               | Merk Mobil                  |                                                |                       | + Tambah Merk |
| Orderan Masuk              | Daftar Merk                 |                                                |                       |               |
| stor Data                  | Show 10 + entries           |                                                |                       | Search:       |
| Merk Mobil                 | No                          | 1ª Mork                                        | i b Aksi              | Ta.           |
| Model Mobil                | 1                           | Toyota                                         |                       | Hapus         |
| Varian Mobil               | 2                           | Honda                                          |                       | Hapus         |
|                            | 3                           | Daihatsu                                       |                       | Hapus         |
|                            | 4                           | Datsun                                         |                       | Hapus         |
|                            | 5                           | Mitsubishi                                     |                       | Hapus         |
|                            | 6                           | Nissan                                         |                       | Hapus         |
|                            | 7                           | Suzuki                                         |                       | Hapus         |
|                            | 8                           | Chevrolet                                      |                       | Hapus         |
|                            | Chowing 1 to 9 of 9 optrion |                                                |                       |               |

## 4.2.9 Tampilan Halaman Merk Mobil

## Gambar 4.19 Halaman Merk Mobil

Gambar 4.19 merupakan halaman merk mobil yang menampilkan merk mobil yang sudah ada. Di halaman ini juga terdapat fitur untuk menambahkan merk mobil dan menghapus merk mobil yang sudah ada.

| C Hala                   | aman Dashboard Admin 🗙 🎽 | LJM   Home                 | ×   🔹 u                     | Jniversitas Muhammadiyah Yog) 🗴 | G web page admin - Penelusuran ( ×   + |          | - a ×                |
|--------------------------|--------------------------|----------------------------|-----------------------------|---------------------------------|----------------------------------------|----------|----------------------|
| $\leftarrow \rightarrow$ | × O localhost:81/ljm/mas | ster/model                 |                             |                                 |                                        |          | ☆ <mark>0</mark> 0 : |
| a.                       | Sampung Jaya Motor       | Lampung Jaya Moto<br>Admin |                             |                                 |                                        |          | Hello, Admin 👻       |
| -                        | Daftar Mobil             | Model Mobi                 |                             |                                 |                                        |          | + Tambah Model       |
| 10                       | Ordoran Masuk            | Daftar Model               |                             |                                 |                                        |          |                      |
| Mast                     | er Data                  | Show 10                    | <ul> <li>entries</li> </ul> |                                 |                                        | Search:  |                      |
| 00                       | Merk Mobil               | No                         | 14                          | Model                           | 14 Merk                                | i a Aksi | 14                   |
| ())                      | Model Mobil              | 1                          |                             | Fortuner                        | Toyota                                 | Hapus    |                      |
| 0))                      | Varian Mabil             | 2                          |                             | Calya                           | Toyota                                 | Hapus    |                      |
|                          |                          | 3                          |                             | Rush                            | Toyota                                 | Hapus    |                      |
|                          |                          | 4                          |                             | Avanza                          | Toyota                                 | Hapus    |                      |
|                          |                          | 5                          |                             | Kijang Innova                   | Toyota                                 | Hapus    |                      |
|                          |                          | 6                          |                             | Brio                            | Honda                                  | Hapus    |                      |
|                          |                          | 7                          |                             | Civic                           | Honda                                  | Hapus    |                      |
|                          |                          | 8                          |                             | Jazz                            | Honda                                  | Hapus    |                      |
|                          |                          | 9                          |                             | Mobilio                         | Honda                                  | Hapus    |                      |
| Waiting for              | malsup.github.io         | 10                         |                             | Sigra                           | Daihatsu                               | Hapus    |                      |

4.2.10 Tampilan Halaman Model Mobil

#### Gambar 4.20 Halaman Model Mobil

Gambar 4.20 merupakan halaman model mobil yang menampilkan model mobil yang sudah ada. Di halaman ini juga terdapat fitur untuk menambahkan model mobil dan menghapus model mobil yang sudah ada.

| ( Hal    | aman Dashboard Admin 🗙 🎽 | M UM   Home                | × 🛛 🌒 Universitas Muhammadiyah Yog        | × G web page admin - Penelusuran S × + |         | - a ×          |
|----------|--------------------------|----------------------------|-------------------------------------------|----------------------------------------|---------|----------------|
| ← →      | × O localhost:81/ljm/mas | ster/varian                |                                           |                                        | 1       | à 0 0 i        |
| 7        | Sampung Jaya Motor       | Lampung Jaya Moto<br>Admin | ar an an an an an an an an an an an an an |                                        |         | Hello, Admin 🛩 |
|          | Daftar Mobil             | Varian Mob                 | il                                        |                                        | + Tam   | bah Varian     |
| <b>m</b> | Ordoran Masuk            | Daftar Varian              |                                           |                                        |         |                |
| Mast     | or Data                  | Show 10                    | <ul> <li>entries</li> </ul>               |                                        | Search: |                |
| ())      | Merk Mobil               | No                         | ↑÷ Varian                                 | i a Model                              | 14 Aksi | 36             |
| 8        | Modol Mobil              | 1                          | 2.4 G MT                                  | Fortuner                               | Hapus   |                |
| (())     | Varian Mabil             | 2                          | 2.4 G AT 4x4                              | Fortuner                               | Hapus   |                |
|          |                          | з                          | 2.4 TRD AT                                | Fortuner                               | Hapus   |                |
|          |                          | 4                          | Satya S                                   | Brio                                   | Hapus   |                |
|          |                          | 5                          | Satya E CVT                               | Brio                                   | Hapus   |                |
|          |                          | 6                          | Satya E                                   | Brio                                   | Hapus   |                |
|          |                          | 7                          | S40IRP                                    | Gran Max                               | Hapus   |                |
|          |                          | 8                          | S40IRV                                    | Gran Max                               | Hapus   |                |
|          |                          | 9                          | R                                         | Xenia                                  | Hapus   |                |
| necting  |                          | 10                         | - M-CVT                                   | Mobilio                                | Hapus   |                |

4.2.11 Tampilan Halaman Varian Mobil

Gambar 4.21 Halaman Varian Mobil

Gambar 4.21 merupakan halaman varian mobil yang menampilkan varian mobil yang sudah ada. Di halaman ini juga terdapat fitur untuk menambahkan varian mobil dan menghapus varian mobil yang sudah ada.

## 4.3 Pengujian Black Box

Pengujian aplikasi ini dilakukan dengan mencoba semua halaman aplikasi beserta fungsi-fungsi didalamnya. Pengujian dilakukan untuk mengetahui adanya kesalahan pada aplikasi. Metode pengujian yang digunakan adalah metode *black box*. Tabel 4.1 adalah hasil pengujian dari aplikasi :

| No. | Kasus Uji                     | Hasil yang<br>diharapkan                        | Hasil yang didapat                                          | Status   |
|-----|-------------------------------|-------------------------------------------------|-------------------------------------------------------------|----------|
| 1.  | Login admin                   | Admin dapat<br>melakukan login                  | Admin berhasil<br>melakukan login                           | Berhasil |
| 2.  | Tombol Tambah<br>Mobil        | Admin dapat<br>menambahkan data<br>mobil baru   | Data mobil baru<br>bisa ditambahkan<br>oleh admin           | Berhasil |
| 3.  | Tombol Tambah<br>Merk Mobil   | Admin dapat<br>menambahkan<br>merk mobil baru   | Data merk mobil<br>baru bisa<br>ditambahkan oleh<br>admin   | Berhasil |
| 4.  | Tombol Tambah<br>Model Mobil  | Admin dapat<br>menambahkan<br>model mobil baru  | Data model mobil<br>baru bisa<br>ditambahkan oleh<br>admin  | Berhasil |
| 5.  | Tombol Tambah<br>Varian Mobil | Admin dapat<br>menambahkan<br>varian mobil baru | Data varian mobil<br>baru bisa<br>ditambahkan oleh<br>admin | Berhasil |
| 6.  | Tombol Hapus<br>Mobil         | Admin dapat<br>menghapus data<br>mobil          | Data mobil bisa<br>dihapus oleh<br>admin                    | Berhasil |
| 7.  | Tombol Hapus<br>Merk Mobil    | Admin dapat<br>menghapus merk<br>mobil          | Data merk mobil<br>bisa dihapus oleh<br>admin               | Berhasil |

Tabel 4. 1 Pengujian Aplikasi

| No. | Kasus Uji                                                                 | Hasil yang<br>diharapkan                                                     | Hasil yang didapat                                            | Status   |
|-----|---------------------------------------------------------------------------|------------------------------------------------------------------------------|---------------------------------------------------------------|----------|
| 9.  | Tombol Hapus<br>Model Mobil                                               | Admin dapat<br>menghapus model<br>mobil                                      | Data model mobil<br>bisa dihapus oleh<br>admin                | Berhasil |
| 10. | Tombol Hapus<br>Varian Mobil                                              | Admin dapat<br>menghapus varian<br>mobil                                     | Data varian mobil<br>bisa dihapus oleh<br>admin               | Berhasil |
| 11. | Tombol Terjual<br>pada data mobil                                         | Admin dapat<br>menambahkan data<br>mobil                                     | Data mobil bisa<br>diupdate terjual<br>oleh admin             | Berhasil |
| 12. | Admin dapat<br>logout                                                     | Admin dapat<br>melakukan logout                                              | Admin berhasil logout                                         | Berhasil |
| 13. | User dapat<br>melakukan order                                             | User dapat<br>melakukan order                                                | User berhasil<br>melakukan order<br>setelah mengisi<br>form   | Berhasil |
| 14. | User dapat<br>melihat detail<br>mobil                                     | User dapat melihat detail mobil                                              | Detail mobil dapat<br>dilihat oleh user                       | Berhasil |
| 15. | User dapat<br>melihat daftar<br>mobil berdasarkan<br>tipe mobil           | User dapat melihat<br>daftar mobil<br>berdasarkan tipe<br>mobil yang dipilih | User dapat melihat<br>daftar mobil dari<br>pilihan tipe mobil | Berhasil |
| 16. | User dapat<br>melihat daftar<br>mobil berdasarkan<br>rekomendasi<br>mobil | User dapat melihat<br>daftar mobil<br>berdasarkan<br>rekomendasi mobil       | User dapat melihat<br>daftar mobil yang<br>direkomendasikan   | Berhasil |

# 4.4 Pembahasan

Berdasarkan hasil pengujian pada aplikasi *Showroom* Lampung Jaya Motor dapat disimpulkan sebagai berikut :

- 1. *Website Showroom* Lampung Jaya Motor memiliki tampilan yang sederhana dan mudah untuk digunakan.
- 2. Admin harus melakukan login untuk dapat mengakses dan melakukan pengelolaan data mobil, merk, model dan varian mobil.